## TITech-WARM 貯水池シミュレータ

## Ver.2016で追加された機能のHow To Use

Takashi Nakamura Department of Environmental Science & Technology Tokyo Institute of Technology 目次

| 概                | 要       | 2 |
|------------------|---------|---|
| 鉛                | 沿直2次元計算 |   |
|                  | 基本的スタンス | 3 |
|                  | 使用方法    | 3 |
| Restart機能        |         | 4 |
|                  | 基本的スタンス | 4 |
|                  | 使用方法    | 4 |
| Passive Scalar解析 |         | 7 |
|                  | 基本的スタンス | 7 |
|                  | 使用方法    | 7 |

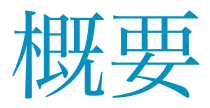

本書はTokyo Institute of Technology WAter Reservoir Model(TITech-WARM)貯水池シミュレータ に対し、2016年3月時点で追加された幾つかの機能についての使用説明書です。2016年3月の バージョン(以下, Ver.2016)では

- ・鉛直2次元計算
- ・Restart機能
- ・Passive Scalar解析
- ・側岸からの流出入
- ・取水塔など水塊内部での流出入

の機能が追加されています。上記機能のうち「側岸からの流出入」、および「水塊内部での流 出入」の機能は、3次元計算でのみ使用可能です。これら機能を鉛直2次元計算で利用する ようにプログラムを修正することは可能ですので、ご相談ください。

# 鉛直2次元計算

### 基本的スタンス

河道横断平均に基づく鉛直2次元解析を行います。基本的スタンスとしては、 「TITech-WARMで3次元計算を行う場合の入力データ」と同じものを用意 し、計算実行時にTITech-WARM内部で鉛直2次元の計算に必要な入力データ に変換するようになっています。つまり、境界条件、気象条件、初期条件、地 形条件はいづれも3次元計算での書式で準備し、define.inc内で指定をすること になります。

### 使用方法

ユーザーが行う作業は、define.inc内で以下の2行を追加することです。

MODEL\_2D\_SWITCH=1

MODEL\_2D\_CORRECTION\_FACTOR\_FOR\_FRICTION=1.

上記のうち、一つ目の「MODEL\_2D\_SWITCH」は鉛直2次元計算を行うことの指定です。2 番目は鉛直2次元計算において側岸でのフリクションを計算する際に用いる、側岸上流速の 補正係数です。鉛直2次元計算の場合、計算される流速は横断平均値となっており、実際の流 れでは流速が遅くなる岸付近の摩擦を、それよりも速い横断平均流速で算出すると摩擦力が 過大となる場合があります。この補正係数は、摩擦力を算出する際に使用する流速の横断平 均値に対する比率となり、通常は1よりも小さい値を指定します。ただし、多くの場合、最 初の計算では1を指定しておき、計算結果を検討しながら調整をしていくことになります。

## Restart機能

### 基本的スタンス

TITech-WARMが出力する計算データファイルを読み込み、それを初期条件とし て計算を再開する機能です。TITech-WARMの標準的な出力データ(Tec\_Volume... plt)をそのまま読み込ませることが可能で、簡単に計算を再開することができ ます。

## 使用方法

define.inc内で以下のように指定します。

RESTART\_SWITCH=1

RESTART\_VOLUME\_DATA\_FILENAME=Restart/Tec\_VolumeData\_time\_4.plt

RESTART\_INITIAL\_TIME=1800.

RESTART\_INITIAL\_FRAME=4

ROW\_OF\_SALINITY\_IN\_RESTART\_VOLUME\_DATA\_FILE=12

ROW\_OF\_WATER\_TEMPERATURE\_IN\_RESTART\_VOLUME\_DATA\_FILE=0

ROW\_OF\_TURB\_K\_IN\_RESTART\_VOLUME\_DATA\_FILE=15

ROW\_OF\_TURB\_E\_IN\_RESTART\_VOLUME\_DATA\_FILE=16

ROW\_OF\_USER\_DEFINED\_SCALAR\_1\_IN\_RESTART\_VOLUME\_DATA\_FILE=0

 $ROW\_OF\_USER\_DEFINED\_SCALAR\_2\_IN\_RESTART\_VOLUME\_DATA\_FILE=0$ 

ROW\_OF\_USER\_DEFINED\_SCALAR\_3\_IN\_RESTART\_VOLUME\_DATA\_FILE=0

以下、上記の各行の意味を順番に説明します。

#### TITech-WARM - User Manual

#### RESTART\_SWITCH

再計算を行うことを宣言します。この値を1とすれば再計算を実行します。この値を0とするか、define.inc内に記述しない場合、再計算を行いません。

#### RESTART\_VOLUME\_DATA\_FILENAME

再計算の初期値となるデータファイルを指定します。上記の例では、titech\_warmプログラムが 存在するフォルダ(ディレクトリ)内にある、Restartという名前のフォルダ内に置かれた Tec\_VolumeData\_time\_4.pltを初期値とするよう指定しています。初期条件とするファイルは titech\_warmが出力するVolumeDataをそのままコピーして使用することができます。なお、3次 元の計算結果であるVolumeDataを、2次元計算の初期値とすることはできません。また、その 逆の2次元計算のデータを3次元計算の初期値とすることもできません。

#### RESTART\_INITIAL\_TIME

再計算を開始する時刻を秒で指定します。計算はこの時刻から開始されることになり、境界 条件等の各種入力データからはこの開始時刻から各ステップにおける値を読み込み、設定せ れることになります。

#### RESTART\_INITIAL\_FRAME

再計算開始後に出力される途中結果のデータファイルの通し番号を、この番号から開始します。 例えば、上記の例では再計算開始時に読み込まれた初期条件を

Tec\_VolumeData\_time\_4.plt

という名前で出力し、それ以降はdefine.incで指定された時間間隔で

Tec\_VolumeData\_time\_5.plt

Tec\_VolumeData\_time\_6.plt

•••

と出力されていくことになります。

#### ROW\_OF\_SALINITY\_IN\_RESTART\_VOLUME\_DATA\_FILE

再計算の初期値として使用するデータファイル(上記例では、Restat/Tec\_VolumeData\_time\_4.plt) 内で、塩分のデータが何列目にあるのかを指定します。塩分計算を行わない場合、あるいは初 期条件としてRestat/Tec\_VolumeData\_time\_4.plt内の塩分分布を使用したくない場合には、この 指定を"0"とします。

#### ROW\_OF\_WATER\_TEMPERATURE\_IN\_RESTART\_VOLUME\_DATA\_FILE

再計算の初期値として使用するデータファイル(上記例では、Restat/Tec\_VolumeData\_time\_4.plt) 内で、水温のデータが何列目にあるのかを指定します。水温計算を行わない場合、あるいは初 期条件としてRestat/Tec\_VolumeData\_time\_4.plt内の水温分布を使用したくない場合には、この 指定を"0"とします。

#### ROW\_OF\_TURB\_K\_IN\_RESTART\_VOLUME\_DATA\_FILE

再計算の初期値として使用するデータファイル(上記例では、Restat/Tec\_VolumeData\_time\_4.plt) 内で、乱流エネルギーkのデータが何列目にあるのかを指定します。

#### ROW\_OF\_TURB\_E\_IN\_RESTART\_VOLUME\_DATA\_FILE

再計算の初期値として使用するデータファイル(上記例では、Restat/Tec\_VolumeData\_time\_4.plt) 内で、乱流エネルギー散逸率εのデータが何列目にあるのかを指定します。

#### ROW\_OF\_USER\_DEFINED\_SCALAR\_1\_IN\_RESTART\_VOLUME\_DATA\_FILE

再計算の初期値として使用するデータファイル(上記例では、Restat/Tec\_VolumeData\_time\_4.plt) 内で、ユーザー定義物理量1番のデータが何列目にあるのかを指定します。対象物理量の計算 を行わない場合、あるいは初期条件としてRestat/Tec\_VolumeData\_time\_4.plt内の分布を使用し たくない場合には、この指定を"0"とします。なお、この項目をdefine.inc内に記述しない場 合、"0"の値を指定したとみなされます。

#### ROW\_OF\_USER\_DEFINED\_SCALAR\_2\_IN\_RESTART\_VOLUME\_DATA\_FILE

ユーザー定義物理量2番のデータに関する位置の指定で、上記ROW\_OF\_USER\_DEFINED\_S-CALAR\_1\_IN\_RESTART\_VOLUME\_DATA\_FILEと同じです。その他のユーザー定義物理量に ついても同様に指定可能です。

## Passive Scalar解析

### 基本的スタンス

すでにTITech-WARMによる流れ場の解析結果がある場合、それら計算結果の 流動場のデータを用いてPassive Scalarの輸送解析を実施することができます。 流動場のデータはTITech-WARMの標準的な出力データ(Tec\_Volume...plt)をその まま読み込ませることが可能で、簡単に計算できます。入力した異なる時刻に おけるVolumeDataから、Passive Scalar解析の各時間ステップにおける流速と乱 流の分布を読み込み、それら読込まれた流速と乱流の状況下でのPassive Scalar 量の輸送を解析します。つまり、通常のTITech-WARMの解析における流動計算 と乱流計算を行うことをせず、それら値を指定した既存のデータファイルの流 速と乱流値で置き換えて解析を行います。

## 使用方法

define.inc内でPassive Scalarをユーザー定義物理量として定義し、初期条件と境界条件を設定します。それに加え、define.inc内で以下のように指定します。

RECALCULATION\_SWITCH=1

 $RECALCULATION\_VOLUME\_DATA\_FILE\_LIST=Flow\_list.geo$ 

ROW\_OF\_SALINITY\_IN\_RECALCULATION\_VOLUME\_DATA\_FILE=12

ROW\_OF\_WATER\_TEMPERATURE\_IN\_RECALCULATION\_VOLUME\_DATA\_FILE=0

ROW\_OF\_TURB\_K\_IN\_RECALCULATION\_VOLUME\_DATA\_FILE=15

ROW\_OF\_TURB\_E\_IN\_RECALCULATION\_VOLUME\_DATA\_FILE=16

以下、上記の各行の意味を順番に説明します。

RECALCULATION SWITCH

#### TITech-WARM - User Manual

Passive Scalar計算を行うことを宣言します。この値を1とすれば実行します。この値を0とするか、define.inc内に記述しない場合、Passive Scalar計算を行いません。

#### RECALCULATION\_VOLUME\_DATA\_FILE\_LIST

Passive Scalar計算で使用する流動場を収めたデータファイルを指定します。上記の例では、 titech\_warmプログラムが存在するフォルダ(ディレクトリ)内にある、Flow\_list.geoという名 前のファイル内に、時刻ごとの流動場のデータファイルを記述します。Flow\_list.geoの書式は 以下の通りで、1行ごとに、1列目に時刻[秒]、2列目にその時刻での流動場を収めたファイ ル名を記述します。下の例では、Flow\_for\_PassiveScalarというフォルダ内に置かれたファイル Tec\_VolumeData\_time\_1.pltを0秒での流動場, Tec\_VolumeData\_time\_2.pltを60秒での流動場とい うふうに指定しています。

Flow\_list.geoの中身

0. Flow\_for\_PassiveScalar/Tec\_VolumeData\_time\_1.plt

600. Flow\_for\_PassiveScalar/Tec\_VolumeData\_time\_2.plt

1.200405e+03 Flow\_for\_PassiveScalar/Tec\_VolumeData\_time\_3.plt

#### ROW OF SALINITY IN RECALCULATION VOLUME DATA FILE

Flow\_list.geoファイルで指定された流動場のデータファイルの内部で、塩分のデータが何列目 にあるのかを指定します。塩分計算を行わない場合、この指定を"0"とします。

#### ROW\_OF\_WATER\_TEMPERATURE\_IN\_RECALCULATION\_VOLUME\_DATA\_FILE

Flow\_list.geoファイルで指定された流動場のデータファイルの内部で、水温のデータが何列目 にあるのかを指定します。水温計算を行わない場合、この指定を"0"とします。

#### ROW\_OF\_TURB\_K\_IN\_RECALCULATION\_VOLUME\_DATA\_FILE

Flow\_list.geoファイルで指定された流動場のデータファイルの内部で、乱流エネルギー*k*のデー タが何列目にあるのかを指定します。

#### ROW\_OF\_TURB\_E\_IN\_RECALCULATION\_VOLUME\_DATA\_FILE

#### TITech-WARM - User Manual

Flow\_list.geoファイルで指定された流動場のデータファイルの内部で、乱流エネルギーkのデー タが何列目にあるのかを指定します。